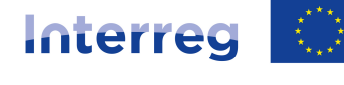

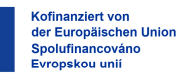

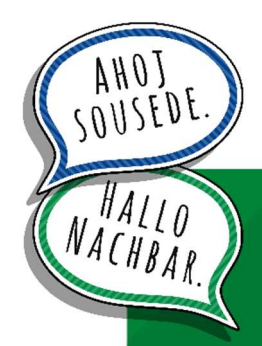

Leitfaden zur Erstellung und Einreichung eines Auszahlungsantrages über das Förderportal

Programm Interreg Sachsen – Tschechien 2021-2027 zur Förderung der grenzübergreifenden Zusammenarbeit im Rahmen des Ziels "Europäische territoriale Zusammenarbeit"

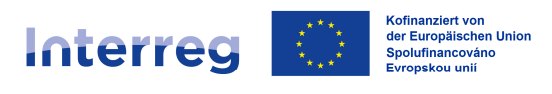

Wir – die nationalen Kontrollinstanzen – freuen uns, dass der Begleitausschuss der Umsetzung Ihres Vorhabens zugestimmt hat, und möchten Ihnen im Folgenden hilfreiche Hinweise zur **Erstellung und Einreichung des Auszahlungsantrages** samt den erforderlichen Unterlagen und Anlagen geben.

Sollten sich dennoch Fragen ergeben, stehen wir Ihnen gern zur Verfügung

Ihre

**Sächsische Aufbaubank – Förderbank –** (SAB) als nationale Kontrollinstanz für deutsche Kooperationspartner

sowie

das **Zentrum für regionale Entwicklung der Tschechischen Republik** (CRR) als nationale Kontrollinstanz für tschechische Kooperationspartner.

Die Kontaktdaten finden Sie auf der Programmhomepage unter:

https://www.sn-cz2027.eu/de/kontakte

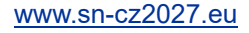

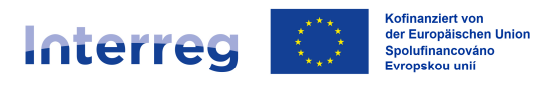

## ANMELDUNG IM FÖRDERPORTAL UND AUSWAHL DES VORHABENS

Nach der Bewilligung Ihres Vorhabens haben wir gemeinsam mit Ihnen mittels des Formulars "Abrechnungsplanung" *(SAB-Vordruck Nr. 64809)* feste Abrechnungszeiträume vereinbart. Nach Abschluss jedes Abrechnungszeitraumes stellen Sie bitte über das Förderportal der Sächsische Aufbaubank – Förderbank – einen Auszahlungsantrag.

Das Förderportal erreichen Sie unter folgendem Link:

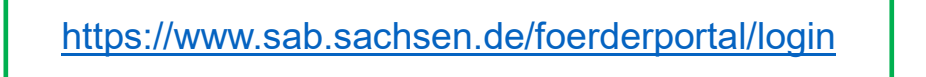

Für die Anmeldung ins Förderportal nutzen Sie bitte die Ihnen bereits aus der Antragstellung bekannten Zugangsdaten. Die Nutzerkennung ist Ihre Kundennummer bzw. Interessentenkennung.

| Anmeldung      |          |
|----------------|----------|
| Nutzerkennung* |          |
| Passwort*      |          |
|                | ANMELDEN |
|                |          |

Im Förderportal können Sie zwischen der deutschen und der tschechischen Sprache wählen und zu jedem Zeitpunkt zwischen den Sprachen wechseln:

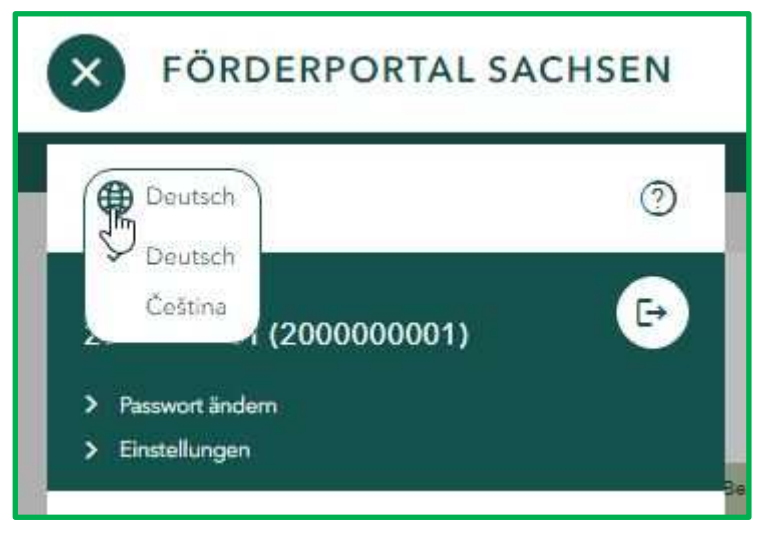

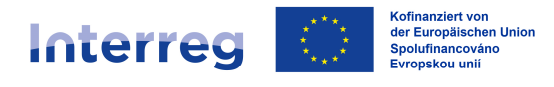

Über den Button "Vorhaben" gelangen Sie zu der Übersicht aller Ihrer Projekte, die über das Förderportal der SAB abgewickelt werden.

| <b>FÖRDERPORTAL SACHS</b> | SEN                                                                                    |   | SAB | Freistaat<br>SACHSEN |
|---------------------------|----------------------------------------------------------------------------------------|---|-----|----------------------|
|                           | Information: Ihr SAB-Förderportal im neuen Design.<br>Hier finden Sie alle Änderungen. |   |     |                      |
|                           | Antrag stellen<br>Stellen Sie hier ihren Antrag oder ihre Vorhabensidee.               | > |     |                      |
|                           | Vorhaben<br>Sehen Sie hier Ihre Anträge ein und bearbeiten Sie offene Aufgaben.        | > |     |                      |
|                           | Nachrichten<br>Sehen Sie hier ihre Benachrichtigungen ein.                             | > |     |                      |
|                           | Kundendaten<br>Sehen Sie hier ihre Kundendaten ein.                                    | > |     |                      |
|                           | Administration<br>Verwalten Sie hier Ihren Nutzerzugang.                               | > |     |                      |

Die verschiedenen Filterfunktionen helfen Ihnen, Ihren bewilligten Interreg-Antrag zu finden. Sie können beispielsweise nach Antragsnummer, Titel oder Status filtern:

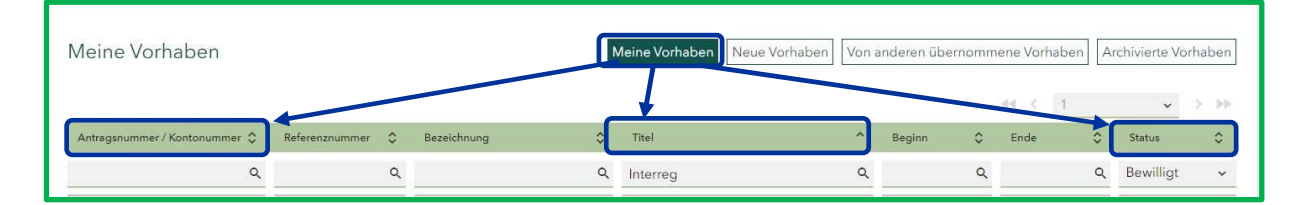

Unser Testvorhaben trägt die Bezeichnung "ab". Diese entspricht dem "Projekttitel" in deutscher und in tschechischer Sprache gemäß Anlage A zum Projektantrag bzw. gemäß Zuwendungsvertrag:

| Allgemeir    | ne Angaben zum Projekt (§) |
|--------------|----------------------------|
| Projekttitel |                            |
| DE: a        |                            |
| CZ: b        |                            |

| ab            |                    |          |             |   |             |   |           | Details | Aufgaben     | Verlauf | + 2 weit            | tere č |
|---------------|--------------------|----------|-------------|---|-------------|---|-----------|---------|--------------|---------|---------------------|--------|
| interreg Sach | sen - Tschechien 2 | 021-2027 |             |   |             |   |           | 4       | e < 1        |         | Projektt<br>Berecht | .eam   |
| Auswahl O     | Vorgang            | ٥        | Zeitstempel | ~ | Bezeichnung | 0 | Dateiname | 0       | Erstellt von | 0       | Тур                 | 0      |
|               |                    | ٩        |             | ٩ |             | ٩ |           | م       |              | a       | 4 Alle              | *      |

So stellen Sie sicher, dass Sie sich im richtigen Vorhaben befinden.

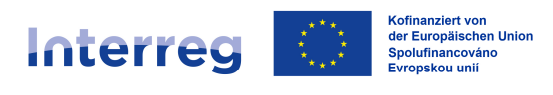

## ALLGEMEINE ANGABEN ZUM VORHABEN

Zu jedem Vorhaben stehen Ihnen im Menü (rechts oben) folgende Auswahlmöglichkeiten zur Verfügung:

- Details
- Aufgaben
- Verlauf
- Projektteam
- Berechtigte

Unter der Rubrik "Details" sind die wichtigsten Angaben zu Ihrem Vorhaben dargestellt.

| ab<br>Interreg Sachsen - Tschechien 2021-20 | Details Aufgaben Verlauf + 2 weitere >  |
|---------------------------------------------|-----------------------------------------|
| Antragsnummer                               | 100711521                               |
| Referenznummer                              | 6J75CLX4F                               |
| Bewilligungsdatum                           | 10.08.2023                              |
| Durchführungsort                            | 14612000 - Dresden, Stadt               |
| Bewilligter Betrag                          | 550.000.00 EUR                          |
| In Anspruch genommener Betrag               | 0,00 €                                  |
|                                             |                                         |
| Bewilligungszeitraum                        |                                         |
| Beginn                                      | 01.07.2023                              |
| Ende                                        | 30.06.2026                              |
| Förderbereich                               | Interreg Sachsen - Tschechien 2021-2027 |
| Titel                                       | Interreg: Frühkindliche Bildung         |
| Bezeichnung                                 | ab                                      |
| Status                                      | Bewilligt                               |
| Kontonummer                                 |                                         |
| Übernommen von                              |                                         |

In der Rubrik "Verlauf" steht Ihnen Ihre elektronische Kommunikation einschließlich des Projektantrages, Zuwendungsvertrages und der Auszahlungsanträge sowie Prüfergebnisse zu diesem Vorhaben zur Verfügung.

In der Rubrik "Berechtigte" finden Sie eine Übersicht der Subnutzer, die Sie befugt haben, im Namen Ihrer Institution im Förderportal an diesem konkreten Vorhaben zu arbeiten.

Die Rubrik "Projektteam" bietet Ihnen eine Übersicht der am Projekt beteiligten Kooperationspartner einschließlich der Zuordnung der Rolle des jeweiligen Kooperationspartners im Projekt:

- Lead-Partner = Hauptantragsteller (Lead / LP)
- Projektpartner = Mitantragsteller (Partner / PP)

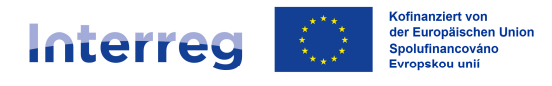

Die Rollen wurden bereits im Rahmen der Antragsqualifizierung festgelegt und in der Anlage A zum Projektantrag im Abschnitt "Übersicht der Kooperationspartner" sowie im § 1 des Zuwendungsvertrages festgehalten.

| Vorhaben > Vorhaben >       | Projektteam                                                                                                    |                                                 |                            |                      |                   |
|-----------------------------|----------------------------------------------------------------------------------------------------|-------------------------------------------------|----------------------------|----------------------|-------------------|
| 0711521                     |                                                                                                    |                                                 |                            | Details Aufgaben     | Verlauf Projektte |
|                             |                                                                                                    |                                                 |                            | 44 < 1               | ~                 |
| ganisation                  | C Ansprechpartner                                                                                                    | 0                                               | Projektrolle               | C Aktivierungsstatus | C Aktion          |
|                             | ٩                                                                                                    | ٩                                               | Alle                       | ✓ Alle               | ~                 |
| Nologo Corporation. Oscorp. | Nologo Corporation. O                                                                                                    | iscorp.                                         | Hauptantragsteller (Lead)  | Aktiviert            | 0                 |
| 22                          |                                                                                                    |                                                 | Mitantragsteller (Partner) | Aktiviert            |                   |
|                             |                                                                                                    |                                                 |                            |                      |                   |
|                             |                                                                                                    |                                                 |                            |                      |                   |
|                             |                                                                                                    | 22.337 AVL 57                                   |                            |                      |                   |
|                             | Projektmitglied                                                                                                    | d bearbeite                                     | en                         |                      |                   |
|                             |                                                                                                    |                                                 |                            |                      |                   |
|                             | Omanization*                                                                                                    |                                                 |                            |                      |                   |
|                             | 2.2                                                                                                    |                                                 |                            |                      |                   |
|                             |                                                                                                    |                                                 |                            |                      |                   |
|                             | Ansprechpartner                                                                                                    |                                                 |                            |                      |                   |
|                             | E-Mail*                                                                                                    |                                                 |                            |                      |                   |
|                             | Max.Mustermann@web                                                                                                    | o.de                                            |                            |                      |                   |
|                             | Projektrolle                                                                                                    |                                                 |                            |                      |                   |
|                             | Mitantragsteller (Part                                                                                                    | ner)                                            |                            | ~                    |                   |
|                             |                                                                                                    |                                                 |                            |                      |                   |
|                             |                                                                                                    |                                                 |                            |                      |                   |
|                             |                                                                                                    |                                                 |                            |                      |                   |
|                             | Individuelle Berechtig                                                                                                    | 00000                                           |                            |                      |                   |
|                             | Individuelle Berechtig                                                                                                    | ungen                                           |                            |                      |                   |
|                             | Individuelle Berechtig                                                                                                    | ungen<br>geinsehen <b>()</b>                    |                            |                      |                   |
|                             | Individuelle Berechtig<br>Darf Hauptantrag<br>Darf Bewilligung:                                                                                                    | ungen<br>3 einsehen 🚺<br>sdokumente eir         | nsehen 🕕                   |                      |                   |
|                             | Individuelle Berechtig          Individuelle Berechtig         Image: Comparison of the second second | ungen<br>9 einsehen <b>()</b><br>sdokumente eir | nsehen 🕦                   |                      |                   |

Wichtiger Hinweis:

Über den Bearbeitungsbutton in der Maske "Projektteam" kann der LP seinen PP den Zugriff auf die Bewilligungsdokumente ("Darf Bewilligungsdokumente einsehen"; wie z. B. Zuwendungsvertrag sowie ggf. Änderungsverträge) ermöglichen.

Können Sie als PP diese Dokumente in Ihrem Verlauf nicht einsehen, wenden Sie sich bitte an Ihren LP, damit er Ihnen die entsprechende Berechtigung erteilt.

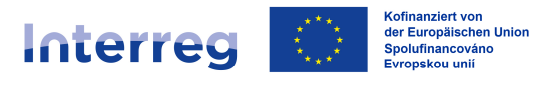

In der Rubrik "Aufgaben" stehen Ihnen – je nachdem, ob Sie als LP oder als PP am Projekt teilnehmen – "*neue Aufgaben (Vorgänge)*" zur Verfügung:

- Änderungsantrag stellen (lediglich beim LP)
- Auszahlungsantrag erstellen (sowohl beim LP als auch beim PP)
- Mitteilung versenden / Unterlagen nachreichen (sowohl beim LP als auch beim PP)

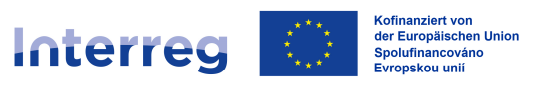

# AUSZAHLUNGSANTRAG ERSTELLEN

Die Aufgabe <u>"Auszahlungsantrag erstellen"</u> nutzen Sie bitte zur Erstellung und Einreichung des Auszahlungsantrages sowie zur Übermittlung der Anlagen.

| ab<br>Interreg Sachsen - Tschechien 2021-2027                                                             | Details Aufgaben Verlauf + 2 weitere > |
|----------------------------------------------------------------------------------------------------|----------------------------------------|
| Was möchten Sie veranlassen?                                                                              |                                        |
| Änderungsantrag stellen     Auszahlungsantrag erstellen     Mitteilung versenden / Unterlagen nachreichen | STARTEN                                |
| Ihre abgeschlossenen Aufgaben finden Sie im <u>+ Verlauf</u>                                              |                                        |

#### **Allgemeine Hinweise**

Auch in dieser Maske können Sie zwischen den beiden Sprachen (DE/CS) wechseln.

Ihre Änderungen werden regelmäßig gespeichert. Bei Bedarf können Sie zudem den Button "Speichern" nutzen.

| Interreg: Früh<br>« Zurück zu Aufgabe | ikindliche Bil<br><sup>en</sup> | dung                                           |                                                                                                    | Vorhaben 100711521                         |
|---------------------------------------|---------------------------------|------------------------------------------------|----------------------------------------------------------------------------------------------------|--------------------------------------------|
| $\otimes$                             |                                 | 0                                              | Vorhaben: Allgemeine Angaben (§)                                                                                                    |                                            |
| Vorhaben                              | ^                               | Der Zuwendung lieger<br>und Erklärungen sind : | n Subventionen zu Grunde. Alle in diesem Antrag mit gekennzeichneten Angaben<br>subventionserhebliche Tatsachen im Sinne von § 264 StGB - Weitere Informationen | 1000                                       |
| Allgemeine Angal                      | ben                             | Plad Place dia ana Ara                         |                                                                                                    | 3. A.                                      |
| Sachbericht                           |                                 | <ul> <li>Ja</li> <li>Ne</li> </ul>             | naben der Lead-Partner (*<br>21n                                                                                                    | Kofinanziert von der<br>Europäischen Union |
| Indikatoren                           |                                 |                                                |                                                                                                    |                                            |

Verlassen Sie den angearbeiteten und zwischengespeicherten Auszahlungsantrag, können Sie ihn zu einem späteren Zeitpunkt weiterbearbeiten. Nach dem erneuten Abruf der "Aufgaben" erscheint der angearbeitete Auszahlungsantrag nicht mehr in den "*neuen Aufgaben"*, sondern in den *"zu bearbeitenden Aufgaben"*.

Über den Korb-Button haben Sie die Möglichkeit, den angearbeiteten Auszahlungsantrag zu löschen und im Zuge dessen einen neuen Auszahlungsantrag anlegen.

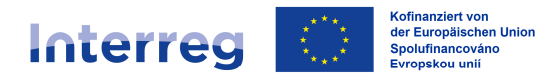

| ab<br>Interreg Sachsen - Tschechien 2021-2027                                                       | Details Aufgaben Verlauf + 2 weitere >              |
|----------------------------------------------------------------------------------------------------|-----------------------------------------------------|
| Bitte bearbeiten Sie folgende Aufgaben                                                              | Angearbeitete Aufgaben:                             |
| Aufraha                                                                                             | Angrelant om Statue Altien                          |
| Auszahlungsantrag                                                                                   | 22.01.2024 10:41                                    |
|                                                                                                    |                                                     |
| Was möchten Sie veranlassen?                                                                        | Neue Aufgaben:                                      |
| Änderungsantrag stellen                                                                             | S ARTEN                                             |
| <ul> <li>Mitteilung versenden / Unterlagen nachrei</li> </ul>                                       | lichen                                              |
| Ihre abgeschlossenen Aufgaben finden Sie im <u>- Verlauf</u>                                        |                                                     |
| Aufgabe wirklich löschen?                                                                           |                                                     |
| Das Löschen der Aufgabe löscht                                                                      | auch alle Dokumente und Eingaben zu dieser Aufgabe. |
| ABBRECHEN                                                                                           | LÕSCHEN                                             |
| ab<br>Interreg Sachsen - Tschechien 2021-2027                                                       | Details Aufgaben Verlauf + 2 weitere >              |
| Was möchten Sie veranlassen?                                                                        |                                                     |
| Änderungsantrag stellen<br>Auszählungsantrag erstellen<br>Mitteilung versenden / Unterlagen nachrei | STARTEN                                             |

Haben Sie einen Auszahlungsantrag angelegt und noch nicht zu Ende bearbeitet und an uns übermittelt, können Sie keinen neuen Auszahlungsantrag anlegen. Sobald Sie den Auszahlungsantrag an uns gesendet haben, werden Sie den Vorgang "Auszahlungsantrag" wieder unter den "*neuen Aufgaben"* sehen:

| ab<br>Interreg Sachsen – Tschechien 2021-2027   | Details Aufgaben Verlauf + 2 weitere > |
|-------------------------------------------------|----------------------------------------|
| Was möchten Sie veranlassen?                    |                                        |
| Änderungsantrag stellen                         | STARTEN                                |
| Auszahlungsantrag erstellen                     |                                        |
| O Mitteilung versenden / Unterlagen nachreichen |                                        |

Ihre bei der SAB über das Förderportal eingereichten Auszahlungsanträge finden Sie im "Verlauf". Diese können nicht mehr bearbeitet oder gelöscht werden.

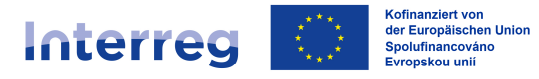

Bitte beachten Sie beim Ausfüllen des Auszahlungsantrages Folgendes:

- Bei allen mit \* gekennzeichneten Feldern handelt es sich um Pflichtfelder; bei diesen sind zwingend Angaben zu machen bzw. Unterlagen hochzuladen.
- Mit (§) gekennzeichnete Felder und Abschnitte sind subventionserhebliche Tatsachen im Sinne von § 264 StGB (Subventionsbetrug).
- Einige Felder enthalten die Ikone "i". Beim Anklicken werden Ihnen Hinweise zum Ausfüllen der so gekennzeichneten Felder angeboten.
- Weist ein Textfeld in der rechten unteren Ecke eine Schraffung auf, können Sie das Feld durch das Ziehen der Ecke dehnen, um Ihre Texteingabe besser einzusehen.

Nach dem Start der Aufgabe "Auszahlungsantrag erstellen" öffnet sich im linken Teil die Struktur des Vorgangs (Screens). Somit sehen Sie zu jedem Zeitpunkt der Bearbeitung des Auszahlungsantrages, in welchem Teil des Auszahlungsantrages Sie sich befinden.

Da die Inhalte der Screens (d. h. Einblenden von relevanten Fragen sowie Anlagen) von Ihren Angaben auf dem Screen "Allgemeine Angaben" und "Sachbericht" abhängig sind, empfehlen wir Ihnen, die einzelnen Screens in der voreingestellten Reihenfolge zu bearbeiten.

| Screens:                       | J      |                                            | Vorhaben: Allgemeine Angaben (§)                                                                                                    | Ø                                          |
|--------------------------------|--------|--------------------------------------------|----------------------------------------------------------------------------------------------------|--------------------------------------------|
| Vorhaben<br>Allgemeine Angaben | ^      | Der Zuwendung lieg<br>und Erklärungen sind | en Subventionen zu Grunde. Alle in diesem Antrag mit gekennzeichneten Angeben<br>d subventionserhebliche Tatsachen im Sinne von § 264 StGB. <u>• Weitere Informationen</u> |                                            |
| Sachbericht                    |        | Ja O M                                     | ornaben der Lead-Partner /*<br>Voin                                                                                                    | Kofinanziert von der<br>Europäischen Union |
| Ansprechpartner                |        |                                            |                                                                                                    |                                            |
| Erklärungen                    | $\sim$ | Mit (5) gekennzeichr                       | te reider sind zwingend tur die weitere bearbeitung erfordericht.<br>sete Felder und Abschnitte sind subventionserhebliche Tatsachen im Sinne von § 264                    | StGB.                                      |
| Anlagen                        |        |                                            |                                                                                                    |                                            |
| Einreichen                     |        |                                            |                                                                                                    |                                            |
|                                |        |                                            |                                                                                                    |                                            |

#### Screen "Allgemeine Angaben"

Beachten Sie bitte, dass jeder Kooperationspartner den Auszahlungsantrag für sich stellt.

Im ersten Schritt werden Sie aufgefordert auszuwählen, ob Sie in dem Vorhaben die Rolle des LP übernehmen oder nicht. Richten Sie sich bitte nach § 1 des Zuwendungsvertrages.

Je nach Auswahl werden Ihnen weitere Felder zum Ausfüllen angezeigt.

Übernehmen Sie die Rolle des LP nicht, wählen Sie bitte "Nein" und machen Angaben zu dem aktuellen Abrechnungszeitraum sowie zu der Art der Abrechnung.

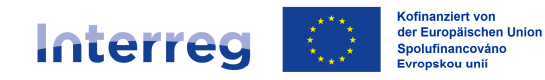

| 8                  | Vorhaben: Allgemeine Angaben (§)                                                                                                    |
|--------------------|----------------------------------------------------------------------------------------------------|
| Vorhaben 🔨         | Der Zuwendung liegen Subventionen zu Grunde. Alle in diesem Antrag mit gekennzeichneten Angeben<br>und Erklärungen sind subventionserhehliche Tatsachen im Sinne von § 264 StGB + Weitere Informationen                                                                                                    |
| Allgemeine Angaben |                                                                                                    |
| Sachbericht        | Sind Sie in diesem Vorhaben der Lead-Partner?* UJa Nein Kofinanziert von d Europäischen Uni                                                                                                    |
| Ansprechpartner    |                                                                                                    |
| Erklärungen 🗸 🗸    | Abrechnungszeitraum / Berichtszeitraum                                                                                                    |
| Anlagen            |                                                                                                    |
| Einreichen         | Beginn* 01.07.2023                                                                                                    |
|                    | Ende*                                                                                                    |
|                    | 31.01.2024                                                                                                    |
|                    |                                                                                                    |
|                    | Auszahlungsantrag                                                                                                    |
|                    | Jeder Kooperationspartner stellt den Auszahlungsantrag für sich. Machen Sie bitte Angaben nur zu Ihrem<br>Projektteil. Führen Sie bitte die Aktivitäten und Ergebnisse an, die Sie als Kooperationspartner im<br>Abrechnungszeitraum umgesetzt haben oder an deren Umsetzung Sie direkt beteiligt waren. Beachten Si<br>bitte die vereinbarten Termine in Ihrer Abrechnungsplanung. |
|                    | Art des Auszahlungsantrags*                                                                                                    |
|                    | <ul> <li>Auszahlungsantrag des Kooperationspartners mit Zwischenabrechnung</li> </ul>                                                                                                    |
|                    | Letzter Auszahlungsantrag des Kooperationspartners mit Schlussabrechnung                                                                                                    |
|                    | Sachbericht des Kooperationspartners ohne Auszahlungsantrag                                                                                                    |
|                    | Mit * gekennzeichnete Felder sind zwingend für die weitere Bearbeitung erforderlich.<br>Mit (§) gekennzeichnete Felder und Abschnitte sind subventionserhebliche Tatsachen im Sinne von § 264 StGB.                                                                                                    |

Falls Sie als LP im Projekt auftreten, müssen Sie angeben, ob Sie mit dem aktuellen Auszahlungsantrag einen Projektbericht bzw. einen Abschlussbericht einreichen. Beachten Sie dabei bitte Ihre Abrechnungsplanung. Zudem erscheint bei Ihnen in der Struktur ein zusätzlicher Screen "Indikatoren".

| $\otimes$          | Vorhaben: Allgemeine Angaben (§)                                                                                                    | •                         |
|--------------------|----------------------------------------------------------------------------------------------------|---------------------------|
| /orhaben /         | Der Zuwendung liegen Subventionen zu Grunde. Alle in diesem Antrag mit gekennzeichneten Angaben<br>und Erklärungen sind subventionserhebliche Tatsachen im Sinne von § 264 StGB, <u>+ Weitere Informationen</u> | 1a.                       |
| Allgemeine Angaben |                                                                                                    | 1                         |
| Sachbericht        | Sind Sie in diesem Vorhaben der Lead-Partner?*      Ja     Nein     Kofinanzli     Europäise                                                                                                    | ert von der<br>chen Union |
| ndikatoren         |                                                                                                    |                           |
| Ansprechpartner    | Projektbericht / Abschlussbericht                                                                                                    |                           |
| Erklärungen        |                                                                                                    | 18                        |
| Anlagen            | Der Lead-Partner legt für das gesamte Projekt einen jährlichen Projektbericht bzw. zum Projektende<br>Abschlussbericht vor. Beachten Sie bitte die vereinbarten Termine in Ihrer Abrechnungsplanung.            | e einen                   |
|                    | Legen Sie mit diesem Auszahlungsantrag einen Projektbericht vor?*                                                                                                    |                           |
| zinreichen         | Ja Nein                                                                                                    |                           |
| erscheint nur      | Legen Sie mit diesem Auszahlungsantrag einen Abschlussbericht vor?*                                                                                                    |                           |
|                    | Only Only                                                                                                    |                           |

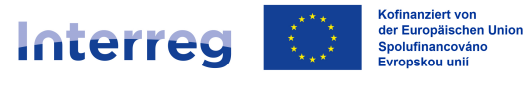

#### Abrechnungszeitraum/Berichtszeitraum:

An dieser Stelle ist anzugeben, für welchen Zeitraum Sie Ihre Abrechnung und den Sachbericht abgeben.

# Der im Förderportal angegebene Abrechnungszeitraum muss mit dem Abrechnungszeitraum in der Belegliste übereinstimmen.

Beachten Sie bitte, dass der Beginn des ersten Abrechnungszeitraumes mit dem Projektbeginn gemäß Zuwendungsvertrag (s. § 2 des Zuwendungsvertrages) übereinstimmen muss. Das Ende des letzten Abrechnungszeitraumes deckt sich wiederum mit dem Projektende gemäß dem Zuwendungsvertrag bzw. dem letzten Änderungsvertrag (s. § 2 des Zuwendungs- bzw. Änderungsvertrages). Die Abrechnungszeiträume knüpfen aneinander an und decken die gesamte Projektlaufzeit ab.

Ferner achten Sie bitte darauf, dass wir mit Ihnen mittels des Formulars "Abrechnungsplanung" *(SAB-Vordruck Nr. 64809)* feste Abrechnungszeiträume vereinbart haben; halten Sie diese bitte ein und reichen Ihren Auszahlungsantrag zu den dort festgelegten Terminen bei uns ein.

Auszahlungsantrag/Art des Auszahlungsantrages:

Bitte wählen Sie aus, ob Sie mit dem aktuellen Auszahlungsantrag:

- eine Zwischenabrechnung,
- eine Abschlussabrechnung oder
- lediglich einen Sachbericht ohne Ausgabenabrechnung

einreichen.

Auszahlungsantrag mit Zwischenabrechnung ist bei Abrechnungen am Anfang oder im Laufe der Projektumsetzung zu wählen; um einen Auszahlungsantrag mit Schlussabrechnung handelt es sich bei Ihrer letzten Abrechnung am Projektende.

| Jede<br>Proje<br>Abre<br>bitte | er Kooperationspartner stellt den Auszahlungsantrag für sich. Machen Sie bitte Angaben nur zu Ihrem<br>ektteil. Führen Sie bitte die Aktivitäten und Ergebnisse an, die Sie als Kooperationspartner im<br>echnungszeitraum umgesetzt haben oder an deren Umsetzung Sie direkt beteiligt waren. Beachten Sie<br>e die vereinbarten Termine in Ihrer Abrechnungsplanung. |
|--------------------------------|----------------------------------------------------------------------------------------------------|
| Art d                          | es Auszahlungsantrags*                                                                                                    |
| 0                              | Auszahlungsantrag des Kooperationspartners mit Zwischenabrechnung                                                                                                    |
| Ö                              | Letzter Auszahlungsantrag des Kooperationspartners mit Schlussabrechnung                                                                                                    |
| 0                              | Sachbericht des Kooperationspartners ohne Auszahlungsantrag                                                                                                    |
| Diese                          | es Feld ist ein Pflichtfeld.                                                                                                    |
|                                | Auf Grundlage vorstehender Angaben und beiliegenden Anlagen beantrage ich die höchstmögliche<br>Auszahlung der Zuwendung für die in der Belegliste abgerechneten Kosten. Die Auszahlung hat auf<br>das Bankkonto des Lead-Partners zu erfolgen.*                                                                                                    |
| Abru                           | f Nr.*                                                                                                    |
|                                | a mild to a tambéd al                                                                                                    |

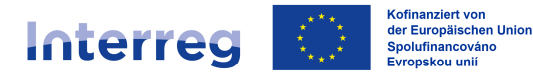

Wählen Sie bei der Art des Auszahlungsantrages "Auszahlungsantrag des Kooperationspartners mit Zwischenabrechnung" oder "Letzter Auszahlungsantrag des Kooperationspartners mit Schlussabrechnung", müssen Sie durch das Setzen des Häkchens bestätigen, dass Sie die höchstmögliche Auszahlung der Zuwendung für die in der Belegliste abgerechneten Kosten beantragen und dass Ihnen bewusst ist, dass die Auszahlung der Mittel an den LP erfolgt.

Zudem müssen Sie die Nummer der Abrechnung angeben - beginnend mit "1". **Die Nummer** der Abrechnung ist fortlaufend zu vergeben und entspricht der Nummer der Belegliste.

Ein Auszahlungsantrag ist i. d. R. dann einzureichen, wenn die in der Belegliste abgerechneten Kosten mindestens 15.000,00 EUR erreichen; ist dies nicht der Fall, ist lediglich ein **Sachbericht ohne Auszahlungsantrag** vorzulegen.

Wählen Sie bei der Art des Auszahlungsantrages "Sachbericht des Kooperationspartners ohne Auszahlungsantrag", geben Sie bitte an, aus welchem Grund Sie keinen Auszahlungsantrag stellen/keine Kosten abrechnen (z. B. Kosten im Berichtszeitraum < 15.000,00 EUR).

| Jedi<br>Proj<br>Abri<br>bitte | er Kooperationspartner stellt den Auszahlungsantrag für sich. Machen Sie bitte Angaben nur zu Ihrem<br>ekttell. Führen Sie bitte die Aktivitäten und Ergebnisse an, die Sie als Kooperationspartner im<br>echnungszeitraum umgesetzt haben oder an deren Umsetzung Sie direkt beteiligt waren. Beachten Sie<br>e die vereinbarten Termine in Ihrer Abrechnungsplanung. |
|-------------------------------|----------------------------------------------------------------------------------------------------|
| Art d                         | es Auszahlungsantrags*                                                                                                    |
|                               | Auszahlungsantrag des Kooperationspartners mit Zwischenabrechnung                                                                                                    |
|                               | Letzter Auszahlungsantrag des Kooperationspartners mit Schlussabrechnung                                                                                                    |
| ۲                             | Sachbericht des Kooperationspartners ohne Auszahlungsantrag                                                                                                    |
| Aus y<br>Diese                | velchem Grund wird kein Auszahlungsantrag gestellt?*<br>as Feld ist ein Pflichtfeld.                                                                                                    |
|                               |                                                                                                    |
|                               |                                                                                                    |

Beachten Sie bitte die vereinbarten Einreichungsfristen in Ihrer Abrechnungsplanung.

Hinweis:

Reichen Sie für einen Abrechnungszeitraum lediglich einen **Sachbericht ohne Auszahlungsantrag** ein, umfasst der nächste Abrechnungszeitraum im Hinblick auf die Abrechnung der Ausgaben auch den Zeitraum des vorherigen Sachberichtes. Damit deckt sich der aktuelle Abrechnungszeitraum im Förderportal mit dem Abrechnungszeitraum in der Belegliste.

Im nächsten Auszahlungsantrag können Sie auf den bereits eingereichten Sachbericht ohne Auszahlungsantrag verweisen. Die bereits berichteten Aktivitäten müssen nicht mehr aufgeführt werden.

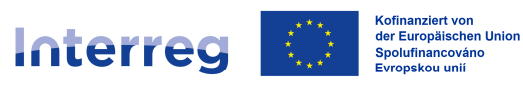

**Beispiel:** 

1. Abrechnungszeitraum: 01.07.2023 – 31.01.2024 Auszahlungsantrag mit Zwischenabrechnung Abgerechneter Betrag = 35.000,00 EUR

2. Abrechnungszeitraum: **01.02.2024 – 31.08.2024** Sachbericht ohne Auszahlungsantrag Abgerechneter Betrag = 0,00 EUR

3. Abrechnungszeitraum: **01.02.2024 – 31.03.2025** Auszahlungsantrag mit Zwischenabrechnung Abgerechneter Betrag = 25.000,00 EUR

⇒ Umfasst ebenfalls den Zeitraum 01.02.2024 – 31.08.2024
 In den Screens "Sachbericht", "Indikatoren" und "Anlagen" kann an die Angaben aus dem Sachbericht für den Abrechnungszeitraum 01.02.2024 – 31.08.2024 verwiesen werden. Lediglich die Angaben/Anlagen für den Zeitraum 01.09.2024 – 31.03.2025 sind zusätzlich zu erfassen/hochzuladen.

#### Beispiel SAB-Vordruck Nr. 64809:

|                 | 2                                                                               |                                                                                      |                                                                                                    | Kundennu                                                                                                    | mmer   Zákaznické číslo (sof                                    | ern bekannt   pokud známo)                                    |
|-----------------|---------------------------------------------------------------------------------|--------------------------------------------------------------------------------------|----------------------------------------------------------------------------------------------------|----------------------------------------------------------------------------------------------------|-----------------------------------------------------------------|---------------------------------------------------------------|
| Sächs<br>Abteil | ische Aufbaubank – F<br>ung Infrastruktur                                       | Förderbank –                                                                         |                                                                                                    |                                                                                                    |                                                                 |                                                               |
| IK50            | Gemeinsames Sekr                                                                | etariat                                                                              |                                                                                                    | Interreg<br>Abrech                                                                                                    | ∣ SN-CZ 2021-2027<br>nungsplan   Plán vyú                       | čtování                                                       |
| 01034           | Diesden                                                                         |                                                                                      | J                                                                                                    | el constante de la constante de la constante de la constante de la constante de la constante de la constante de<br>Internet de la constante de la constante de la constante de la constante de la constante de la constante de la c |                                                                 |                                                               |
| Name Ko         | ooperationspartner   Název                                                      | r kooperačního partnera                                                              |                                                                                                    | Bezeichnu                                                                                                    | ng (z.B. LP oder PP1)   Označe                                  | nî (např. LP nebo PP1)                                        |
|                 |                                                                                 |                                                                                      | LP                                                                                                    |                                                                                                    |                                                                 |                                                               |
| Antrags         | nummer   Číslo projektu                                                         |                                                                                      |                                                                                                    | Projektkürzel  Zkrácený název projektu                                                                                                    |                                                                 |                                                               |
|                 |                                                                                 |                                                                                      |                                                                                                    | ab                                                                                                    |                                                                 |                                                               |
| Abrec           | :hnungsplan ∣ Plán                                                              | vyúčtování                                                                           |                                                                                                    |                                                                                                    |                                                                 |                                                               |
| Datum P         | Projektende* <mark> </mark> Datum konce                                         | e projektu*                                                                          |                                                                                                    | Bewilligte<br>kooperacr                                                                                                    | Kosten des Kooperationspar<br>iho partnera (EUR)*               | mers (EUR)* Schválené náklady                                 |
|                 | 30.06.2026                                                                      |                                                                                      |                                                                                                    | 200                                                                                                    | .000,00                                                         |                                                               |
|                 |                                                                                 |                                                                                      | and the second second se |                                                                                                    |                                                                 |                                                               |
| *Angaber        | n laut Zuwendungsvertrag  Ú<br>Abrechnun<br>Vyúčtova                            | daje podle smlouvy o poskytnutí<br>gszeitraum<br>cí obdobi                           | dotace<br>Einreichung                                                                                                    | bis                                                                                                    | Abrechnungsbetrag (EUR)                                         | mit Projektbericht (nur LP)                                   |
| 'Angaber        | n laut Zuwendungsvertrag  Ú<br>Abrechnun<br>Vyúčtova<br>von  od                 | daje podle smlouvy o poskytnutí<br>gszeitraum<br>cí období<br>bis  do                | dotace<br>Einreichung<br>Předložení                                                                                                    | i bis<br>do                                                                                                    | Abrechnungsbetrag (EUR)<br>Částka vyüčtování (EUR)              | mit Projektbericht (nur LP)<br>se zprávou o projektu (jen LP) |
| *Angabes        | n laut Zuwendungsvertrag   Ú<br>Abrechnun<br>Vyúčtova<br>von   od<br>01.07.2023 | daje podle smlouvy o poskytnutí<br>gszeitraum<br>cí obdobi<br>bis   do<br>31.01.2024 | dotace<br>Einreichung<br>Předložení<br>29.02.202                                                                                                    | bis<br>do<br>24                                                                                                    | Abrechnungsbetrag (EUR)<br>Částka vyúčtování (EUR)<br>35.000,00 | mit Projektbericht (nur LP)<br>se zprávou o projektu (jen LP) |

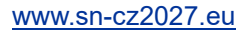

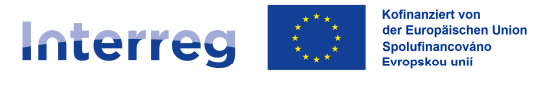

#### Projektbericht/Abschlussbericht (nur LP):

Als LP müssen Sie neben dem regelmäßigen Sachbericht einmal jährlich einen Projektbericht für das gesamte Vorhaben und alle Kooperationspartner einreichen; am Ende des Vorhabens dann einen Abschlussbericht.

#### Die Abrechnungen, mit welchen Sie zur Vorlage der jährlichen grenzüberschreitenden Projektberichte verpflichtet sind, sind in dem Formular "Abrechnungsplanung" entsprechend gekennzeichnet.

Der Abschlussbericht ist am Ende der Projektumsetzung einzureichen (i. d. R. mit Ihrer letzten Abrechnung).

Falls Sie mit dem Auszahlungsantrag einen Projektbericht bzw. Abschlussbericht einreichen, klicken Sie bitte auf "Ja" bei der jeweiligen Frage im Screen "Allgemeine Angaben".

Den Projektbericht bzw. Abschlussbericht erstellen Sie auf einem SAB-Vordruck (s. Programmhomepage) und laden ihn im Rahmen des Auszahlungsantrags im Screen "Anlagen" im Slot "Projektbericht" bzw. "Abschlussbericht" hoch.

### Screen "Sachbericht"

Haben Sie die "Allgemeinen Angaben" vollständig erfasst, ist der "Sachbericht" auszufüllen.

Machen Sie hier bitte Angaben lediglich zu Ihrem Projektteil. Führen Sie bitte die **Aktivitäten und Ergebnisse** auf, die Sie als Kooperationspartner **im Abrechnungszeitraum** umgesetzt haben oder an deren Umsetzung Sie direkt beteiligt waren. Beschreiben Sie diese bitte möglichst <u>präzise und ausführlich</u>; verzichten Sie auf allgemeine Phrasen.

Zuerst werden Sie aufgefordert, Angaben zu der Umsetzung der Arbeitspakete sowie zu den erreichten Ergebnissen zu machen.

| Eigenes Vorheben - Aufgabe - Fr x     +                                    |                                                                                                    |                                               |
|----------------------------------------------------------------------------|----------------------------------------------------------------------------------------------------|-----------------------------------------------|
| ← C බ â https://portalk.sab.sachsen.de/geschuetzt/kunde/offene-aufgabe/6/7 | 4F/26991932-3E70-4270-9658-0FF66848707D/vorhaben/sachbericht                                                                                                    | A 4 5 5 5 6 4 4 4 5 5 5 5 5 5 5 5 5 5 5 5     |
| 8                                                                          | Vorhaben: Sachbericht (§)                                                                                                    | •                                             |
| Vorhaben                                                                   | Umsetzung der Arbeitspakete                                                                                                    |                                               |
| Algemeine Angaben<br>Sachbericht                                           | Beschreiben Sie bitte Ihre Aktivitäten im Berichtszeitraum, gehen Sie dabei auf die<br>einzelnen Arbeitspakete und Aufgaben im Projektantrag ein.                                                                               | Kolinanziert von der<br>Europhischen Line     |
| Ansprechpartner                                                            |                                                                                                    |                                               |
| Erklärungen                                                                | Arbeitspakete (Nr.; Bezelchnung)* Durchgeführte Aktivitäten / Aufgaben*                                                                                                    |                                               |
| Anlagen                                                                    | Es gibt noch kelne Eintidge                                                                                                    |                                               |
| Einreichen                                                                 | NEUER EINTRAG                                                                                                    |                                               |
|                                                                            | Erreichte Ergebnisse<br>Beschreben Sie bite, welche Ergebnisse Sie im Berichtszetraum erreicht haben, geh<br>Test/Indel der Maßnahme. Ort. Datum der Durchführung, Medrum, Zielgruppe ein. La<br>die Nachweise als Anlage hoch. | en Sie dabei z. B. auf<br>oden Sie dazu brite |
|                                                                            | Erreichte Ergebnisse* Erfäuterung*                                                                                                    |                                               |
|                                                                            | En gibt noch keine Einträge                                                                                                    |                                               |
|                                                                            | NEUER EINTRAG                                                                                                    |                                               |
|                                                                            | Verläuft die Durchführung des Vorhabens bei Ihnen planmäßig?*<br>Ja Nein                                                                                                    |                                               |
|                                                                            | Mit " gekemzeichnete Felder and zwingend für die weitere Bearbeitung erforderlich.<br>Mit [5] gekennzeichnete Felder und Abschnitte sind subventionzerhebliche Tatsachen im Sinne von § 264                                     | skip.                                         |
|                                                                            | 0                                                                                                    | 0                                             |
| Impressur                                                                  | www.sab.sachsen.de Kontakt Datenschutzhinweise Nutzungsbedingunge<br>© Sächsische Aufbaubank - Förderbank -                                                                                                    | en C                                          |

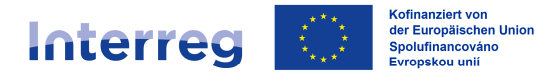

Im Abschnitt "**Umsetzung der Arbeitspakete**" beschreiben Sie bitte Ihre Aktivitäten im Berichtszeitraum. Gehen Sie dabei bitte explizit auf die geplanten Arbeitspakete und Aufgaben ein. Diese finden Sie im Projektantrag im Abschnitt "Arbeitspakete planen (§)". Bitte nummerieren und benennen Sie die Arbeitspakete im Sachbericht identisch wie im Projektantrag.

Obligatorisch sind folgende Arbeitspakete:

- 1. Projektvorbereitung
- 2. Interne Kommunikation im Projektteam, Projektsteuerung
- 3. Öffentlichkeitsarbeit/Publizitätsmaßnahmen

Zudem haben Sie im Projektantrag weitere optionale Arbeitspakete angegeben, die an dieser Stelle ebenfalls aufzunehmen sind.

Bitte erfassen Sie jedes Arbeitspaket separat. Nutzen Sie dafür den Button "Neuer Eintrag".

| Umsetzung der Arbeitspakete<br>Beschreiben Sie bitte Ihre Aktivitäten im Ber<br>einzelnen Arbeitspakete und Aufgaben im P | ichtsz<br>rojek | eitraum, gehen Sie dabei auf die<br>tantrag ein. | - Kofinanziert von der<br>Europäischen Union |
|----------------------------------------------------------------------------------------------------|-----------------|--------------------------------------------------|----------------------------------------------|
| Arbeitspakete (Nr., Bezeichnung)*                                                                                         |                 | Durchgeführte Aktivitäten / Aufgaben*            |                                              |
|                                                                                                    | jų.             |                                                  |                                              |
|                                                                                                    |                 |                                                  | 1                                            |
|                                                                                                    | 1.              |                                                  |                                              |
| NEUER EINTRAG                                                                                                    |                 |                                                  |                                              |

Unter Punkt "**Erreichte Ergebnisse**" beschreiben Sie bitte, welche Ergebnisse Sie im Berichtszeitraum erreicht haben. Gehen Sie dabei auf die im Projektantrag im Abschnitt "Weitere Ergebnisse" geplanten Outputs ein.

Auch die einzelnen Ergebnisse erfassen Sie bitte mittels des Buttons "Neuer Eintrag" getrennt.

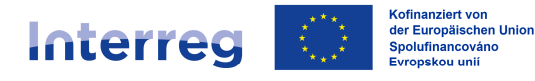

| eschreiben Sie bitte, welche Ergeb<br>itel/Inhalt der Maßnahme, Ort, Dat<br>ie Nachweise als Anlage hoch. | nisse Sie im Berichtszeitraum erreicht habe<br>um der Durchführung, Medium, Zielgruppe | n, gehen Sie dabei z. B. au<br>ein. Laden Sie dazu bitte |
|----------------------------------------------------------------------------------------------------|----------------------------------------------------------------------------------------|----------------------------------------------------------|
| Erreichte Ergebnisse*                                                                                     | Erläuterung*                                                                           |                                                          |
|                                                                                                    |                                                                                        | Â                                                        |
|                                                                                                    | 11                                                                                     |                                                          |

Anschließend übermitteln Sie uns bitte entsprechende Nachweise (z. B. Fotodokumentation, *Exemplare von Druckerzeugnissen, Präsentationen etc.*). <u>Deutsche Kooperationspartner</u> laden diese im Förderportal im Screen "Anlagen" in der Rubrik "Nachweise zur Vorhabensdurchführung" hoch. <u>Tschechische Kooperationspartner</u> senden die Unterlagen der zuständigen nationalen Kontrollinstanz über SharePoint zu. Den Link stellt Ihnen die nationale Kontrollinstanz zur Verfügung.

Ferner werden Sie gefragt, ob Sie mit der **Umsetzung das Vorhabens wie geplant** vorankommen. Bei Abweichungen werden Sie aufgefordert, diese zu beschreiben, *z. B.:* 

- "Aufgrund dessen, dass die Fachrecherche nicht wie geplant vom eigenen Personal durchgeführt wurde, sondern über einen externen Dienstleister erfolgte, haben wir 2.000,00 EUR aus Personalkosten in Kosten für externe Expertise und Dienstleistungen verschoben. Die 30 %-Grenze wurde damit nicht überschritten."
- "Es kam zu einer Verzögerung bei der Erstellung der Publikation. Diese sollte im 02/2025 bereitgestellt werden. Aufgrund einer verspäteten Lieferung von Fotomaterial wird diese im 12/2025 fertiggestellt."

| Verläuft die Durchführung des Vorhabens bei Ihnen planmäßig?*<br>Ja  Nein |  |
|---------------------------------------------------------------------------|--|
| Beschreiben Sie bitte die Abweichungen oder Verzögerungen.*               |  |
|                                                                           |  |

Es folgt die Frage zur Erfüllung der Auflagen gemäß des Zuwendungsvertrages.

Bitte prüfen Sie unter § 5 des Zuwendungs- bzw. des Änderungsvertrages ob bzw. welche Sonstigen Bestimmungen und Auflagen und zu welchem Zeitpunkt Sie erfüllen müssen.

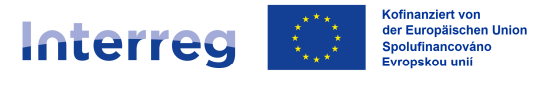

Wurden für Sie keine Auflagen definiert, markieren Sie bitte die Auswahlmöglichkeit "Im Zuwendungsvertrag wurden keine Auflagen für den Kooperationspartner festgelegt".

Wählen Sie "Ja" aus, falls Sie in dem aktuellen Abrechnungszeitraum die für Sie festgelegten Auflagen teilweise oder vollständig erfüllen konnten.

Nach der Bearbeitung des Sachberichtes laden <u>deutsche Kooperationspartner</u> im Förderportal im Screen "Anlagen" in der Rubrik "Nachweise zur Auflagenerfüllung" entsprechende Nachweise hoch. <u>Tschechische Kooperationspartner</u> übermitteln die Unterlagen der zuständigen nationalen Kontrollinstanz über SharePoint. Den Link erhalten Sie direkt von der nationalen Kontrollinstanz.

Falls Sie die Auflagen noch nicht erfüllt haben, wird ein Textfeld angezeigt. Erfassen Sie hier bitte die Gründe für die Nichterfüllung der Auflagen (z. B. "die Erfüllung der Auflage ist erst mit dem letzten Auszahlungantrag nachzuweisen").

| Wers | den bzw. wurden die Auflagen gemäß des Zuwendungsvertrages erfüllt?*<br>Ja        |
|------|-----------------------------------------------------------------------------------|
| ۲    | Nein                                                                              |
|      | Im Zuwendungsvertrag wurden keine Auflagen für den Kooperationspartner festgelegt |
| Besc | threiben Sie bitte die Abweichungen oder Verzögenungen.*                          |
|      | <i>k</i>                                                                          |

Zur Beantwortung der Frage bzgl. der **Abrechnung der Personalkosten** können Sie ebenfalls den Zuwendungsvertrag heranziehen. Der Kostenübersicht im § 4 können Sie entnehmen, ob Ihnen die Personalkosten als Personalstandardeinheitskosten oder als Personalkostenpauschale bewilligt wurden.

Falls für Sie die Abrechnungsvariante "**Personalstandardeinheitskosten**" zutrifft, erfassen Sie an dieser Stelle bitte mit Hilfe des Buttons "Neuer Eintrag" **alle** im Berichtszeitraum am Projekt beteiligten Mitarbeiter. Wählen Sie aus der Drop-down-Liste das entsprechende Tätigkeitsprofil (die Einstufung sollte der Bewilligung entsprechen), geben den Namen des Mitarbeiters an, seine Funktion im Projekt und **beschreiben möglichst konkret die von ihm im Berichtszeitraum tatsächlich erbrachten Tätigkeiten und erfüllten Aufgaben**. Verzichten Sie bitte auf reine Übernahme der Texte aus den Antragsunterlagen oder der Stellenbeschreibung!

| T:::-   .:.   . D     | and a strength of the strength |                        |                 |   |
|-----------------------|--------------------------------|------------------------|-----------------|---|
| latigkeiten der Pro   | ojektmitarbeiter               |                        |                 |   |
| Beschreiben Sie bitte | e die Tätigkeiten Ihrer Pro    | ojektmitarbeiter im Be | richtszeitraum. |   |
|                       |                                |                        |                 |   |
|                       |                                |                        |                 |   |
| Tätigkeitsprofil*     | Name, Vorname*                 | Funktion*              | Tätigkeiten*    |   |
| Tätigkeitsprofil*     | Name, Vorname*                 | Funktion*              | Tätigkeiten*    |   |
| Tätigkeitsprofil*     | Name, Vorname*                 | Funktion*              | Tätigkeiten*    | - |
| Tätigkeitsprofil*     | Name, Vorname*                 | Funktion*              | Tätigkeiten*    | Î |

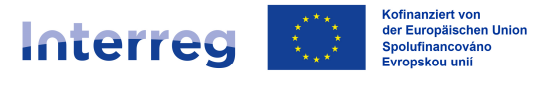

Dem Auszahlungsantrag sind **"Personifizierte Stellenbeschreibungen**" beizufügen. Es ist ausreichend, wenn Sie diese mit der ersten Abrechnung der jeweiligen Person im Projekt bzw. bei Änderung einreichen.

Falls Sie die Personalkosten auf Stundenbasis abrechnen sind mit dem Auszahlungsantrag zudem "**Zeitnachweise**" einzureichen.

#### Für deutsche Kooperationspartner gilt:

Nach der Bearbeitung des Sachberichtes laden Sie bitte die o.g. Unterlagen ins Förderportal hoch. Nutzen Sie hierzu bitte im Screen "Anlagen" die Rubrik "Personifizierte Stellenbeschreibungen" bzw. die Rubrik "Zeitnachweise".

Für tschechische Kooperationspartner gilt:

Senden Sie bitte die entsprechenden Unterlagen der nationalen Kontrollinstanz über SharePoint zu. Den Link erhalten Sie von der nationalen Kontrollinstanz.

Der Arbeitsschritt "Sachbericht" ist somit vollständig bearbeitet.

#### Screen "Indikatoren" (nur LP)

Beim LP ist ein zusätzlicher Arbeitsschritt zur Erfassung von Indikatoren bereitgestellt.

Die für das Vorhaben vereinbarten Indikatoren einschließlich der Zielwerte finden Sie in der Anlage A zum Projektantrag im Abschnitt "Indikatoren/Ergebnisse" sowie im § 3 des Zuwendungsvertrages. Während im Zuwendungsvertrag lediglich der Name des Indikators aufgeführt ist (*z. B. "Teilnahmen an grenzübergreifenden gemeinsamen Maßnahmen"*), können Sie dem Projektantrag ebenfalls den Code des Indikators entnehmen (*z. B. "RCO81* - *Teilnahmen an grenzübergreifenden gemeinsamen Maßnahmen"*). Es ist ausreichend, wenn Sie in Ihrem Auszahlungsantrag den Code angeben, achten Sie bitte jedoch zwingend auf die korrekte Schreibweise.

Bitte geben Sie zu jedem Indikator den **im Abrechnungszeitraum von allen Kooperationspartnern** erreichten Wert sowie den seit Projektbeginn erzielten kumulierten Wert einschließlich einer Erläuterung, wie konkret der Wert erreicht wurde, an.

Bitte achten Sie bei Folgeabrechnungen darauf, dass die im Abrechnungszeitraum erreichten Werte aufeinander aufbauen und plausibel sind.

#### **Beispiel:**

1. Abrechnungszeitraum: Erreichter Wert im Berichtszeitraum: 20 Teilnehmer Erreichter Wert seit Projektbeginn: 20 Teilnehmer

2. Abrechnungszeitraum: Erreichter Wert im Berichtszeitraum: 30 Teilnehmer Erreichter Wert seit Projektbeginn: 50 Teilnehmer

3. Abrechnungszeitraum: Erreichter Wert im Berichtszeitraum: 25 Teilnehmer Erreichter Wert seit Projektbeginn: 75 Teilnehmer

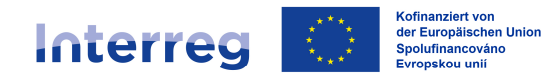

| 8                              |   | 0                                                             | Indi                                                                | katoren (§)                                             |                                     | 0                                          |
|--------------------------------|---|---------------------------------------------------------------|---------------------------------------------------------------------|---------------------------------------------------------|-------------------------------------|--------------------------------------------|
| Vorhaben<br>Indikatoren        | ~ | Die eingegebenen Date                                         | n sind nicht valide                                                 |                                                         |                                     |                                            |
| Ansprechpartner<br>Erklärungen | ~ | Anlage hoch. Die zutreff<br>entnehmen.                        | e Erfullung der indikatorei<br>enden Indikatoren könnei             | n und laden Sie die Nat<br>n Sie Ihrem Zuwendung        | isvertrag                           | Kofinanziert von der<br>Europäischen Union |
| Anlagen                        |   | Indikatoren*                                                  | Erreichter Wert im<br>Berichtszeitraum*                             | Erreichter Wert seit<br>Projektbeginn*                  | Erläuterung* 🚺                      | 1                                          |
| Einreichen                     |   | Dieses Feld ist ein<br>Pflichtføld.                           | Dieses Feld ist ein<br>Pflichtfeld.                                 | Dieses Feld ist ein<br>Pflichtfeld.                     | Dieses Feld ist ein<br>Pflichtfeld. |                                            |
|                                |   | NEUER EINTRAG                                                 |                                                                     |                                                         |                                     | <u>_4</u> *                                |
|                                |   | Mit * gekennzeichnete Felder<br>Mit (§) gekennzeichnete Felde | sind zwingend für die weitere B<br>er und Abschnitte sind subventie | learbeitung erforderlich.<br>onserhebliche Tatsachen im | Sinne von § 264 StGi                | B:                                         |

Erfassen Sie bitte auch hier mit Hilfe der Funktion "Neuer Eintrag" alle Indikatoren separat.

Dem Auszahlungsantrag legen Sie bitte relevante Nachweise bei (z. B. Fotodokumentation, Teilnehmerlisten, im Projekt entwickelte Strategien und Aktionspläne, etc.).

#### Für deutsche Kooperationspartner gilt:

Die Unterlagen übermitteln Sie uns bitte mittels Förderportal. Nutzen Sie hierzu im Screen "Anlagen" die Rubrik "Nachweise zu Indikatoren".

#### Für tschechische Kooperationspartner gilt:

Senden Sie bitte die entsprechenden Unterlagen der nationalen Kontrollinstanz über SharePoint zu. Den Link erhalten Sie von der nationalen Kontrollinstanz.

#### Screen "Ansprechpartner"

In dieser Maske haben Sie die Möglichkeit, einen Ansprechpartner, eine abweichende Postanschrift sowie eine Bankverbindung zu erfassen. Diese Angaben sind nicht verpflichtend.

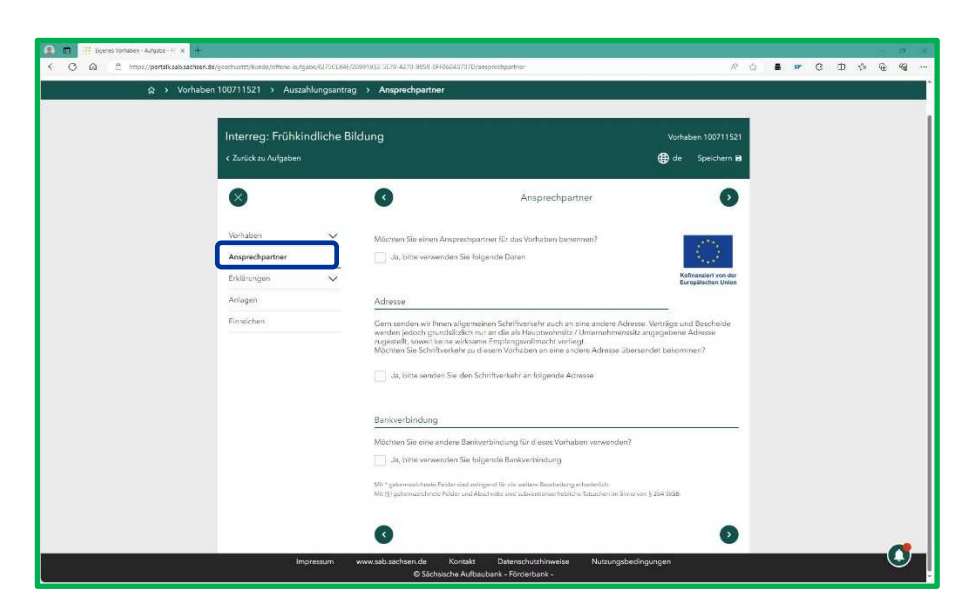

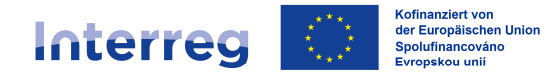

Da uns der Ansprechpartner i. d. R. bereits bekannt ist, die Kommunikation elektronisch über das Förderportal erfolgt und die Bankverbindung des LP uns bereits gemeldet wurde und die des PP nicht relevant ist, sind in diesem Arbeitsschritt keine Angaben erforderlich.

#### Screen "Erklärungen"

Bitte bestätigen Sie durch das Setzen der Häkchen, dass Sie die allgemeinen Erklärungen sowie die Erklärungen zu den subventionserheblichen Tatsachen gelesen und verstanden haben.

|                                                                                                   |                                                                                                    | Erklärungen: Subvention                                                                                                    |                                            |
|---------------------------------------------------------------------------------------------------|----------------------------------------------------------------------------------------------------|----------------------------------------------------------------------------------------------------|--------------------------------------------|
|                                                                                                   |                                                                                                    | (§)                                                                                                    | -                                          |
| $\bigotimes$                                                                                      | Erklärungen: Allgeme                                                                                                    | Mir ist bekannt, dass ich mich gemäß § 264 Abs. 1 Strafgesetzbuch (SiGB) bzw. § 210<br>Abs. 1 und 2 des Gesetzes Nr. 40/2009, tsch. Strafgesetzbuch (SiGB) bzw. § 210                                                                                                    | U                                          |
| Vorhaben Ansprechpartner  Erklärungen Algemein Subventionserhebliche Tatsachen Anlagen Einreichen | <list-item><list-item><list-item><list-item><ul> <li>Ich versichere die Richtigkeit, Vollständigkeit und Aktualin vorstehenden als auch der in den Anlagen zum Auszahlu daben. Mir ist bekannt dass falscher des Zuwendungsvertrags und die Rückzahlung der bereisten vorstehenden als auch des Rückzahlung der bereisten vorstehen Kösten für das bezeigt und Belegen übereinstimmen. Ich bestätige, dass Beleg ug übermittelt werden, unverändert sind und mit dass des merkendet werden und die dur in anderen Förderverfahren abgerechnet wurden in anderen Förderverfahren abgerechnet wurden in anderen Förderverfahren abgerechnet wurden in anderen Förderverfahren abgerechnet wurden in anderen Förderverfahren abgerechnet wurden in anderen Förderverfahren abgerechnet wurden in anderen Förderverfahren abgerechnet wurden in anderen Förderverfahren abgerechnet wurden in anderen die Nitfinanzierung des Vorhabens durch die Eusitängen die Internationen sonschriften beatigtigt vor, wenn der Zuwendungsempflager seine za beiter erfüllt bzw. voraussichtlich nicht mehr erfülut Biet vor, wenn der Zuwendungsempflager seine za beiter vorten erfüllt bzw. voraussichtlich nicht mehr erfülut Biet vor venn der Zuwendungsempflager seine za beiter vorten erfüllt bzw. voraussichtlich nicht mehr erfülut Biet vor venn der Zuwendungsempflager seine Za beiter vorten der Dieter diet verten erfültter verten in taberen erfültter beiter det seine seinet beiter verten erfültter verten erfültter verten erfültter verten erfültter verten erfültter verten erfültter verten erfültter verten erfültter seine subsensiter erfültter verten erfültter verten erfültter erfültter verten erfültter verten erfültter verten erfültter verten erfültter</li></ul></list-item></list-item></list-item></list-item> | <ul> <li>Innin st Dekannt, dass ich mich gemäß § 264 Abs. 1 Strafgesetzbuch (StGB) bzv. § 212 Abs. 1 und 2 Abs. 1 und 2 des Gesetzen Nr. 40/2009, tsch. Strafgesetzbuch, wegen Subventionsbetruges studbart mache, wenn ich</li> <li>Ieiner für die Gewilligung einer Subvention zutändigen Behärde oder Berson anderen in das Subventionserfahren eingeschalteten Stelle oder Person anderen unrichtige oder eine Gieldeistung, deren Vorwendung durch (Subvention beschränkt st., entgegen der unvollständige Angaben mache, die für mich oder die der durch den Subventionserfahren unschluter oder eine Gieldeistung, deren Vorwendung durch Rechtsvorschriften oder durch den Subventionsperfahren vorteilhaft sind.</li> <li>a. einen Gegenstand oder eine Geldeistung, deren Vorwendung durch Rechtsvorschriften ader durch den Subventionsgeberzhuber, die die Gieldeistung, deren Vorwendung durch Rechtsvorschriften ader durch den Subventionsgeberzhuber, die die Gieldeistung, deren Vorwendung durch Rechtsvorschriften ader durch den Subventionsserfahren vorleithänge der eine Subventionswergabe über subventionserfahlen ater eine Subventionswerfahren vorleithen Tatszchen für mich der die Oder angeben eine Subventionswerfahren eine Gebrauch.</li> <li>4. in einem Subventionsverfahren eine durch unrichtige oder unvollständige des subventionsvergabe über subventionserfahlen siehen eine Subventionsberechtigung oder iber subventionserfahlen ater des Gestetzes Nr. 40/2009, tsch. Strafgesetzbuch, ist die Uter Subventionserfahlen Tatszchen für mich der Subvettionserfahlen im Sinne vom § 245 dSGB bax. § 212 des Gestetze St. 40/2009, tsch. Strafgesetzbuch strafbar ist.</li> <li>t bekannt, dass Handlungen und Erklärungen, die in diesem Formular sowie den entomserfahlen im Sinne vom § 245 dSGB bax. § 212 des Gestetze St. 40/2009, tsch. Strafgesetzbuch strafbar ist.</li> <li>t bekannt, dass Handlungen und Rechtsgeschäfte, die unter Missbrauch vom angene durch eine Symbol (§) gekenzeizichen strafbar ist.</li> <li>t bekannt, dass Handlungen und Rechtsgeschäfte,</li></ul> | Kofinanziert von der<br>Europäischen Union |
|                                                                                                   |                                                                                                    | erneblich sind.                                                                                                    |                                            |
|                                                                                                   | Lch er                                                                                                    | kläre ausdrücklich, die vorstehende Belehrung gelesen und                                                                                                    | <u> </u>                                   |
|                                                                                                   |                                                                                                    | 3 guilesen und verstanden zu haben.*                                                                                                    | 11                                         |
|                                                                                                   |                                                                                                    |                                                                                                    |                                            |

#### Screen "Anlagen"

In diesem Screen haben Sie die Möglichkeit, uns Anlagen zu Ihrem Auszahlungsantrag zu übermitteln.

Dieser Arbeitsplan ist insbesondere für <u>deutsche Kooperationspartner</u> relevant.

# Die <u>tschechischen Kooperationspartner</u> reichen lediglich folgende Anlagen über das Förderportal ein:

- Belegliste
- Projekt- bzw. Abschlussbericht (LP)

Die restlichen Unterlagen sind über SharePoint zu übermitteln. Den Link erhalten Sie von der tschechischen nationalen Kontrollinstanz.

# Interreg

#### Sachsen – Tschechien | Česko – Sasko

| $\otimes$       |        | Anlagen (§)                                                                                                    | •                     |
|-----------------|--------|----------------------------------------------------------------------------------------------------|-----------------------|
| Vorhaben        | $\sim$ | Für die weitere Bearbeitung benötigen wir die nachfolgend aufgeführten Unterlagen.                                                                                                    | *                     |
| Ansprechpartner |        | Bitte laden Sie Ihre Unterlagen hier, vorzugsweise als PDF-Dokumente, hoch. Beachten                                                                                                    |                       |
| Erklärungen     | $\sim$ | Sie bitte, dass Unterlagen mit einer Größe von mehr als 20 MB oder im Excel-Format<br>nicht hochgeladen werden können. Bitte fassen Sie mehrseitige Dokumente in einer<br>Datei zusammen, sofern die Größenbeschränkung dies zulässt.<br>Kofinanzier | t von der<br>en Union |
| Anlagen         |        | Unvollständige Unterlagen können zu Verzögerungen bei der Bearbeitung führen.                                                                                                    |                       |
| Einreichen      |        | Diese Übersicht erhalten Sie nach Erstellung des Auszahlungsantrages als Checkliste.                                                                                                    |                       |

Je nach den in Ihrem Auszahlungsantrag gemachten Angaben werden Ihnen entsprechende Felder zum Hochladen der Dateien angezeigt.

**Bitte nutzen Sie zum Hochladen der einzelnen Anlagen zwingend das für die jeweilige Anlage vorgesehene Feld**. Im Ergebnis wird eine übersichtliche Struktur in Ihren Anlagen erstellt und die Filterfunktion im Verlauf der Dokumente, wenn Sie zum Beispiel zu einem späteren Vorgang eine konkrete Datei suchen, wird ermöglicht.

#### Folgende Anlagen sind für Sie relevant:

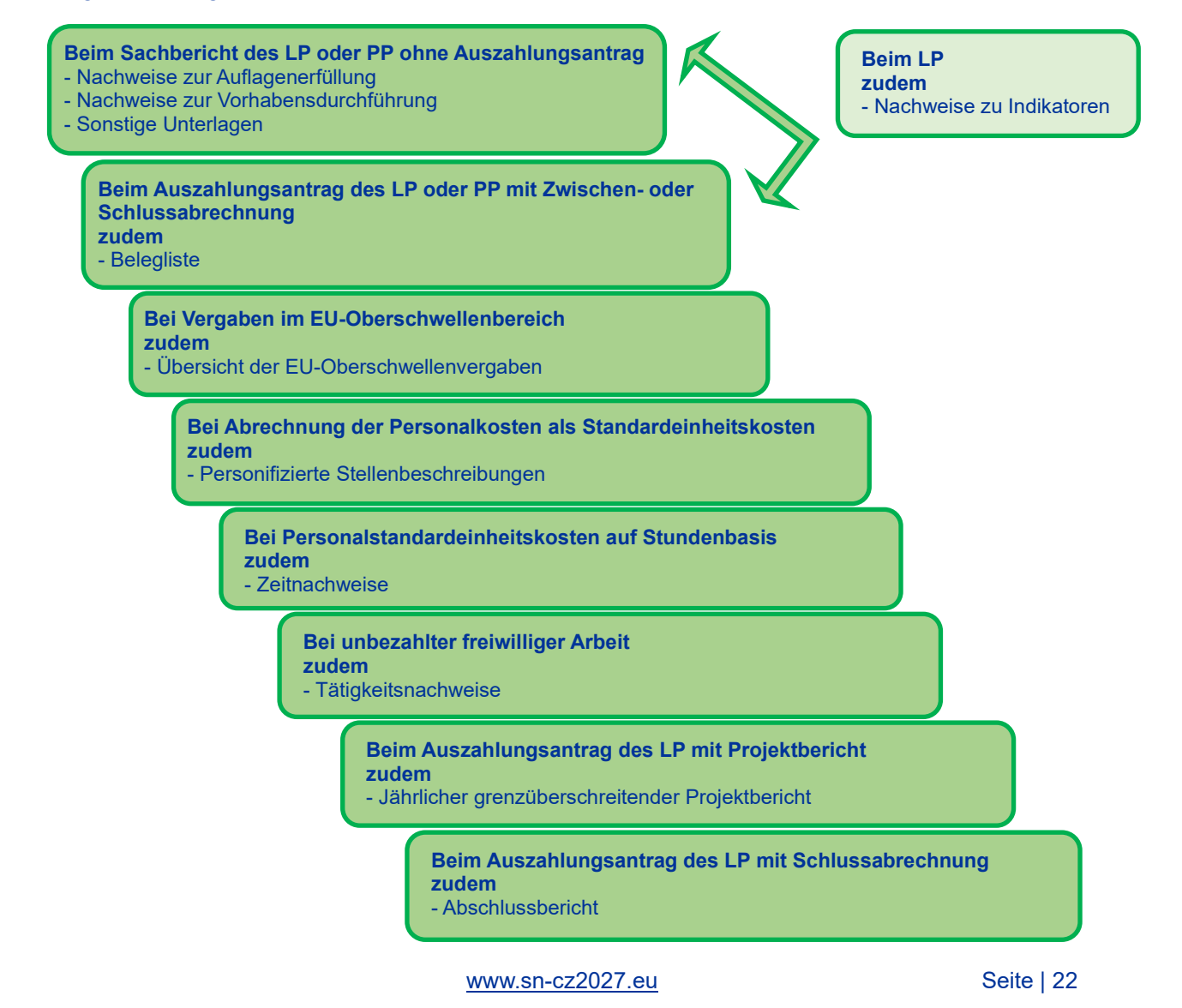

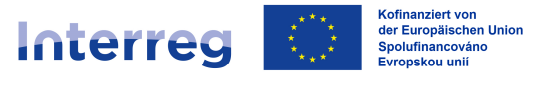

#### Anlagenübersicht für deutsche Kooperationspartner:

- Belegliste (SAB-VD 64811, 64812, 64813 je nach Abrechnungsvariante)
- Übersicht der EU-Oberschwellenvergaben (Vordruck wird zur Verfügung gestellt)
- Personifizierte Stellenbeschreibung (SAB-VD 64807)
- Zeitnachweis (SAB-VD 64808)
- Tätigkeitsnachweis (SAB-VD 64814)
- Jährlicher grenzüberschreitender Projektbericht (Vordruck wird zur Verfügung gestellt)
- Abschlussbericht (Vordruck wird zur Verfügung gestellt)
- Nachweise zur Auflagenerfüllung
- Nachweise zur Vorhabensdurchführung
- Nachweise zu Indikatoren (z. B. Teilnehmerlisten)
- Sonstige Unterlagen (z. B. Teilnehmerlisten außerhalb von Indikatoren, Projektergebnisse, Nachweis über die Anbringung des A3-Plakates bzw. der Bautafel, weitere Publizitätsnachweise etc.)

Die <u>Anlagenübersicht für tschechische Kooperationspartner</u> finden Sie unter folgendem Link: https://www.crr.cz/programy-preshranicni-a-nadnarodni-spoluprace-2021-2027/programspoluprace-sasko-cesko-2021-2027/#tab-dokumenty

Allgemeine Hinweise zum Hochladen von Anlagen/Unterlagen ins Förderportal:

- Bitte laden Sie Ihre Unterlagen in einem revisionssicheren Format hoch; vorzugsweise in PDF- oder JPEG-Format.
- Beachten Sie bitte, dass Dateien mit einer Größe von mehr als 20 MB oder im Excel-Format nicht hochgeladen werden können.
- Sollte es Ihnen aufgrund der Kapazitätsbeschränkung nicht möglich sein, Unterlagen über das Förderportal einzureichen, setzen Sie sich mit uns in Verbindung.
- Bitte fassen Sie mehrseitige Dokumente zu einem Vorgang in einer Datei zusammen, sofern die Größenbeschränkung dies zulässt (z. B. Rechnungen, Zahlungsnachweise und Vergabeunterlagen zu einer laufenden Nummer der Belegliste).
- Benennen Sie bitte die Dokumente vor dem Hochladen ins Förderportal so, dass eine eindeutige Zuordnung möglich ist,

z. B.:

- "Ifd.Nr.1\_Rechnungen,Zahlungsnachweise, Vergabeunterlagen",
- "Publizität\_Workshop\_30.01.2024",
- "Teilnehmerliste\_Fachkräfteaustausch\_01.02.2024",
- "Nachweis\_Auflage\_Baugenehmigung".

#### Wichtige Hinweise:

#### • Belegliste im Excel-Format:

Beachten Sie bitte, dass die **Belegliste gleichzeitig** bei der zuständigen nationalen Kontrollinstanz **im Excel-Format** eingereicht werden muss. <u>Deutsche Kooperationspartner</u> nutzen bitte das Postfach <u>kp beleglisten@sab.sachsen.de</u>; <u>tschechische</u> <u>Kooperationspartner</u> den SharePoint.

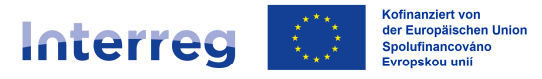

#### • Beschwerden im Sinne Ziffer 7.8.3 des Gemeinsamen Umsetzungsdokuments:

<u>Deutsche Kooperationspartner</u> können **Beschwerden im Sinne Ziffer 7.8.3 des Gemeinsamen Umsetzungsdokuments** über das Förderportal, Vorgang "Mitteilung" / Themenbereich "Widerspruch" einreichen. Bitte beachten Sie jedoch, dass die Beschwerde zwingend von einer vertretungsberechtigten Person **unterschrieben** und **eingescannt** werden muss. Reine Mitteilung ist nicht ausreichend.

<u>Tschechische Kooperationspartner</u> reichen **Beschwerden im Sinne Ziffer 7.8.3 des** <u>Gemeinsamen Umsetzungsdokuments</u> in elektronischer Form (mit einer rechtsgültigen elektronischen Signatur) bei der elektronischen Annahmestelle des Ministeriums für Regionalentwicklung der Tschechischen Republik (Ministerstvo pro místní rozvoj): podatelna@mmr.gov.cz oder mittels Datenbox: 26iaava; oder in Papierform auf die Adresse der Annahmestelle des Ministeriums für Regionalentwicklung der Tschechischen Republik: Ministerstvo pro místní rozvoj odbor evropské územní spolupráce Staroměstské náměstí 6 110 00 Praha 1

#### Screen "Einreichen"

Haben Sie alle Schritte des Workflows bearbeitet, können Sie den Auszahlungsantrag bei uns einreichen.

Sind bestimmte Felder vergessen worden, werden Ihnen die Screens angezeigt. Klicken Sie auf das rote Ausrufezeichen, werden Sie direkt zu dem Screen geleitet und können die betroffenen Felder ergänzen.

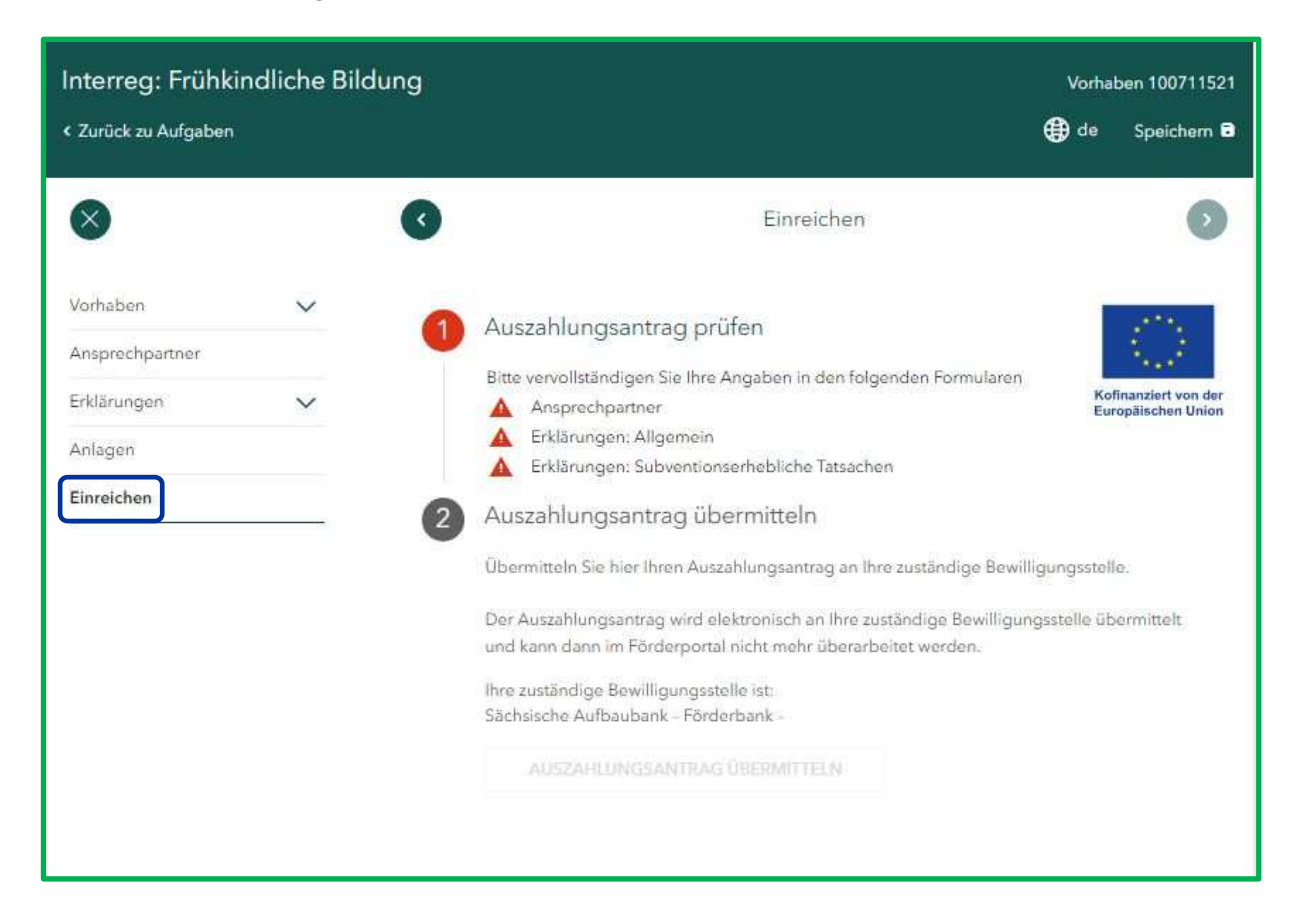

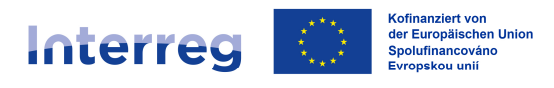

Ist der Auszahlungsantrag vollständig ausgefüllt und alle Pflichtanlagen hochgeladen, wird Ihnen eine Vorschau des Auszahlungsantrags im PDF-Format bereitgestellt, damit Sie Ihre Angaben vor dem Absenden noch einmal kontrollieren und ggf. bearbeiten können. Bitte Iesen Sie Ihre Angaben in der Vorschau sorgfältig durch, bevor Sie den Auszahlungsantrag an uns übermitteln.

Über den Button "Auszahlungsantrag übermitteln" versenden Sie den Auszahlungsantrag an uns. Der Vorgang ist damit abgeschlossen.

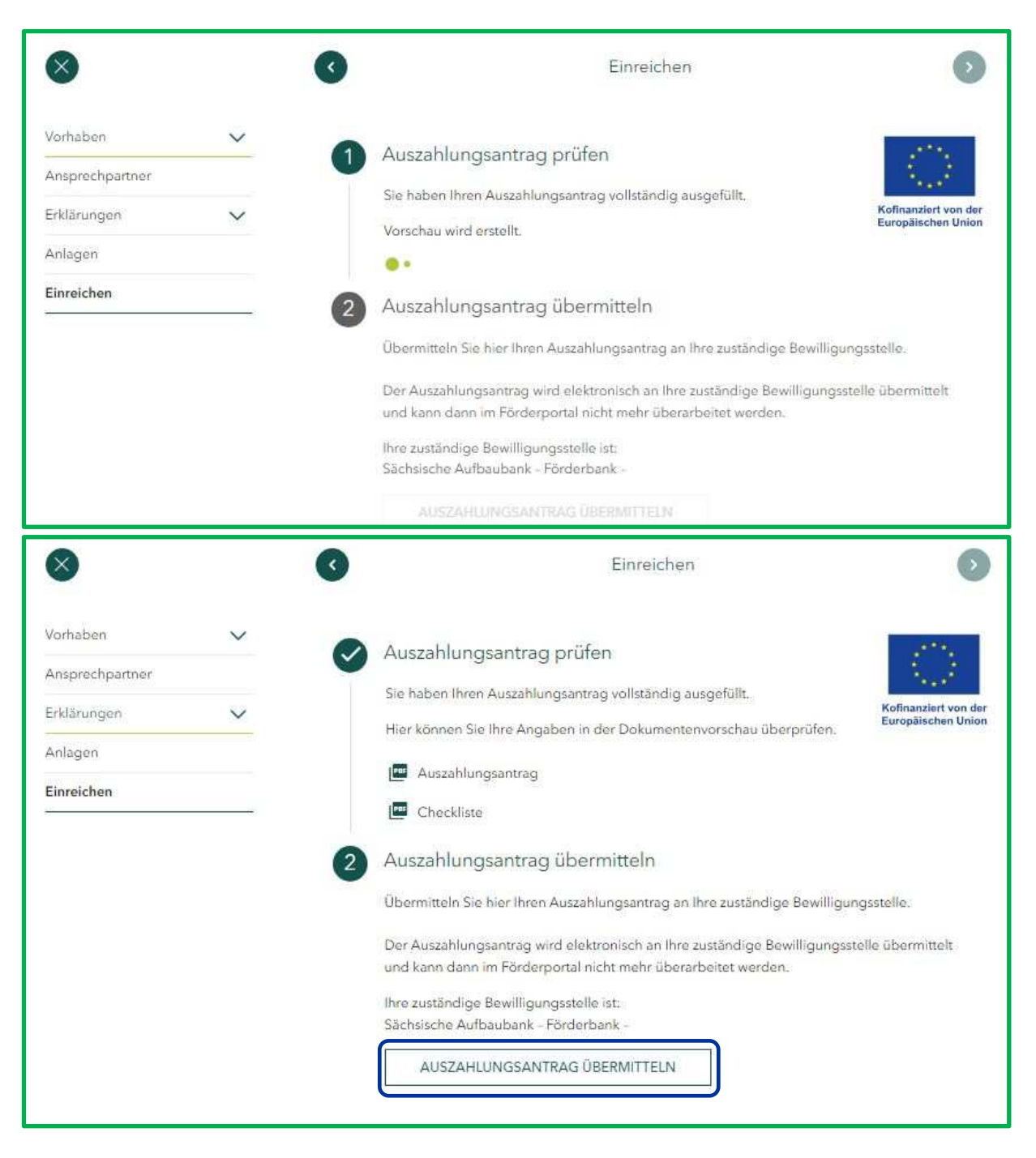

Ansehen können Sie den Auszahlungsantrag samt Anlagen im "Verlauf".

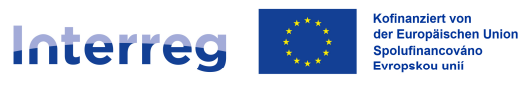

### **UNTERLAGEN NACHREICHEN**

#### Für tschechische Kooperationspartner gilt:

Sofern Sie noch Unterlagen zu Ihrem Auszahlungsantrag nachreichen möchten oder uns die zur Stichprobe angeforderten Belege und Unterlagen übermitteln möchten, nutzen Sie bitte SharePoint bzw. kontaktieren Sie die zuständige nationale Kontrollinstanz.

Falls Sie Belegliste oder den Projekt- oder Abschlussbericht (beim LP) nachreichen wollen, beachten Sie bitte die nachstehenden Hinweise.

#### Für deutsche Kooperationspartner gilt .:

Sofern Sie noch Unterlagen zu Ihrem Auszahlungsantrag nachreichen möchten oder uns die zur Stichprobe angeforderten Belege und Unterlagen übermitteln möchten, nutzen Sie bitte die Aufgabe "Mitteilung versenden / Unterlagen nachreichen".

| Angelegt am      | Status                                     | Aktion                                 |
|------------------|--------------------------------------------|----------------------------------------|
| 22.01.2024 10:41 |                                            | 0                                      |
|                  |                                            |                                        |
|                  | G                                          |                                        |
| reichen          | (                                          | STARTEN                                |
|                  | Angelegt am<br>22.01.2024 10:41<br>reichen | Angelegt sm Status<br>22.01.2024 10:41 |

Als Thema der Mitteilung wählen Sie bitte i. d. R. den "Auszahlungsantrag" aus.

| Interreg: Frühkindliche  | che Bildung Vorhaben 100711521                                                                                                    |                                                                                                    |                                                                  |
|--------------------------|----------------------------------------------------------------------------------------------------|----------------------------------------------------------------------------------------------------|------------------------------------------------------------------|
| < Zurück zu Aufgaben     |                                                                                                    |                                                                                                    | 🕀 de Speichem 🖻                                                  |
| 8                        | G                                                                                                    | Mitteilung                                                                                                    | 0                                                                |
| Mitteilung<br>Einreichen | Der Zuwendung liegen Subventi<br>und Erklärungen sind subventior<br>Hier können Sie uns schrei<br>Wählen Sie bitte hier Ihr Thema*<br>Wählen Sie bitte hier Ihr Thema*<br>Auszahlungsantrag<br>Zwischennachweis<br>Verwendungsnachweis | onen zu Grunde. Alle in diesem Antrag mit gekennzeichneten A<br>teerhebliche Tatsachen im Sinne von § 264 StGB. <u>+ Weitere Infor</u><br>iben und uns Unterlagen zusenden.<br>•<br>•<br>•<br>• | ngaben<br>mationen<br>Kofinanziert von der<br>Europäischen Union |
|                          | Teilnehmerliste ESF-Plus<br>Änderungen zum Vorhat<br>Kundendaten<br>Sonstiges                                                                                                    | oen (                                                                                                    |                                                                  |

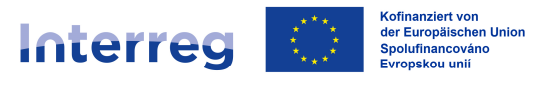

In dem freien Textfeld konkretisieren Sie bitte Ihre Angaben wie folgt:

- geben Sie die Nummer des Auszahlungsantrages an, zu welchem Sie Unterlagen nachreichen
  - z. B. "Auszahlungsantrag Nr. 1"
- nehmen Sie Bezug zu unserer Stichprobenanforderung z. B. "Unterlagen zur Stichprobenanforderung vom 31.01.2024"
  beziehen Sie sich an unsere Unterlagennachforderung
- z. B. "Ihre Unterlagenanforderung vom 31.01.2024" o. Ä.

| 0                                                                                                    | Mitteilung                                                                                                    |                                                   |
|----------------------------------------------------------------------------------------------------|----------------------------------------------------------------------------------------------------|---------------------------------------------------|
| Der Zuwendung liegen Subvent<br>und Erklärungen sind subventio                                                                         | ionen zu Grunde. Alle in diesem Antrag mit gekennzeichneten Ang<br>nserhebliche Tatsachen im Sinne von § 264 StGB. <u>- Weitere Inform</u>                              | gaben<br>ationen                                  |
| Hier können Sie uns schre                                                                                                    | iben und uns Unterlagen zusenden.                                                                                                    | (lower)                                           |
| Wählen Sie bitte hier Ihr Thema                                                                                                    | e i oranis a navona canona a kananan da nazarati ili na navata ki ili na navata kana kana kana kana kana kana k                                                         | Kofinanziert vo<br>Europäischen                   |
| Auszahlungsantrag                                                                                                    | ~                                                                                                    |                                                   |
| Ihre Mitteilung an uns*                                                                                                    |                                                                                                    |                                                   |
|                                                                                                    |                                                                                                    |                                                   |
| Möchten Sie uns Unterlag<br>Die Auswahlmöglichkeite                                                                                    | en zusenden? Dann wählen Sie bitte die passenden I<br>n sind an Ihr oben gewähltes Thema angepasst.<br>zu einem weiteren Thema zusenden möchten, orstell                | Unterlagenkategorien a                            |
| Möchten Sie uns Unterlag<br>Die Auswahlmöglichkeite<br>Wenn Sie uns Unterlagen<br>Mitteilung.                                          | en zusenden? Dann wählen Sie bitte die passenden I<br>n sind an Ihr oben gewähltes Thema angepasst.<br>zu einem weiteren Thema zuse <mark>n</mark> den möchten, erstell | Jnterlagenkategorien av<br>en Sie bitte eine neue |
| Möchten Sie uns Unterlag<br>Die Auswahlmöglichkeite<br>Wenn Sie uns Unterlagen<br>Mitteilung.                                          | en zusenden? Dann wählen Sie bitte die passenden I<br>n sind an Ihr oben gewähltes Thema angepasst.<br>zu einem weiteren Thema zusenden möchten, erstell                | Unterlagenkategorien al<br>en Sie bitte eine neue |
| Möchten Sie uns Unterlag<br>Die Auswahlmöglichkeite<br>Wenn Sie uns Unterlagen<br>Mitteilung.                                          | en zusenden? Dann wählen Sie bitte die passenden I<br>n sind an Ihr oben gewähltes Thema angepasst.<br>zu einem weiteren Thema zusenden möchten, erstell                | Unterlagenkategorien au<br>en Sie bitte eine neue |
| Möchten Sie uns Unterlag<br>Die Auswahlmöglichkeite<br>Wenn Sie uns Unterlagen<br>Mitteilung.<br>Unterlagenkategorie*<br>NEUER EINTRAG | en zusenden? Dann wählen Sie bitte die passenden I<br>n sind an Ihr oben gewähltes Thema angepasst.<br>zu einem weiteren Thema zusenden möchten, erstell<br>v           | Unterlagenkategorien at<br>en Sie bitte eine neue |
| Möchten Sie uns Unterlag<br>Die Auswahlmöglichkeite<br>Wenn Sie uns Unterlagen<br>Mitteilung.<br>Unterlagenkategorie*<br>NEUER EINTRAG | en zusenden? Dann wählen Sie bitte die passenden I<br>n sind an Ihr oben gewähltes Thema angepasst.<br>zu einem weiteren Thema zusenden möchten, erstell                | Jnterlagenkategorien a<br>en Sie bitte eine neue  |

Über das Feld "Neuer Eintrag" definieren Sie bitte über die Auswahl der Unterkategorie, welche konkreten Unterlagen Sie uns übermitteln.

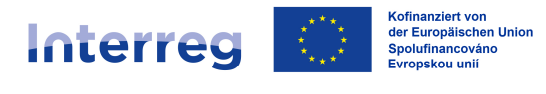

### Beim "Auszahlungsantrag" stehen Ihnen folgende Unterkategorien zur Verfügung:

| Auflagenerfüllung                                                                                                    |  |
|----------------------------------------------------------------------------------------------------|--|
| Auszahlungsantrag (unterschrieben)<br>Belegliste (unterschrieben)<br>Bestätigung des Vorhabenbeginns<br>Bestätigung Dritter<br>Erläuterung zu Ausgaben und Kosten<br>Foto<br>Gehaltsabrechnung bzw. Lohnjournal<br>Genehmigung<br>Indikatoren<br>Kooperationsvereinbarung<br>Mitarbeiterliste<br>Publizität (Nachweis)<br>Rechnung<br>SAB-Vordruck<br>Sachbericht (unterschrieben)<br>Tätigkeits- oder Stundennachweis<br>Vergabeunterlagen<br>Vertrag<br>Zahlungsnachweis |  |
| Sonstige Unterlage                                                                                                    |  |

Über das Feld "Neuer Eintrag" können Sie mehrere Unterkategorien im Rahmen einer Mitteilung auswählen (*z. B. "Auflagenerfüllung" und "Publizität"*).

| Auflagenerfüllung     | $\sim$ | i í |
|-----------------------|--------|-----|
| Publizität (Nachweis) | $\sim$ | î,  |
| NEUER EINTRAG         |        |     |

#### Zwecks Übersichtlichkeit ist die Auswahl der Unterkategorien zwingend zu nutzen.

Anschließend können Sie zu den ausgewählten Unterkategorien Ihre Unterlagen hochladen und die Mitteilung samt Unterlagen an uns übermitteln.

Beim Hochladen von Unterlagen beachten Sie bitte unsere "Allgemeinen Hinweise zum Hochladen von Anlagen/Unterlagen ins Förderportal" im Kapitel Arbeitsschritt "Anlagen".

Kofinanziert von der Europäischen Union Spolufinancováno Evropäskou unii

#### Sachsen – Tschechien | Česko – Sasko

| Für die weitere Bearbeitung benötigen wir die nachfolgend aufgeführten Unterlagen.                                                                                                    |                                            |
|----------------------------------------------------------------------------------------------------|--------------------------------------------|
| Bitte laden Sie Ihre Unterlagen hier, vorzugsweise als PDF-Dokumente, hoch. Beachten<br>Sie bitte, dass Unterlagen mit einer Größe von mehr als 20 MB oder im Excel-Format<br>nicht hochgeladen werden können. Bitte fassen Sie mehrseitige Dokumente in einer<br>Datei zusammen, sofern die Größenbeschränkung dies zulässt. | Kofinanziert von der<br>Europäischen Union |
| Unvollständige Unterlagen können zu Verzögerungen bei der Bearbeitung führen.                                                                                                    |                                            |
| Auflagenerfüllung (Kopie)                                                                                                    |                                            |
| Laden Sie hier eine oder mehrere Dateien hoch.                                                                                                    | 0                                          |
| Publizität (Nachweis) (Kopie)                                                                                                    |                                            |
| Laden Sie hier eine oder mehrere Dateien hoch.                                                                                                    | D                                          |
| Mit * gekennzeichnete Unterlagen sind für die weitere Bearbeitung erforderlich, können aber nachgereicht w<br>gekennzeichnete Unterlagen sind zwingend sofort hochzuladen, eine Einreichung ist sonst nicht möglich.                                                                                                    | erden. Mit **                              |

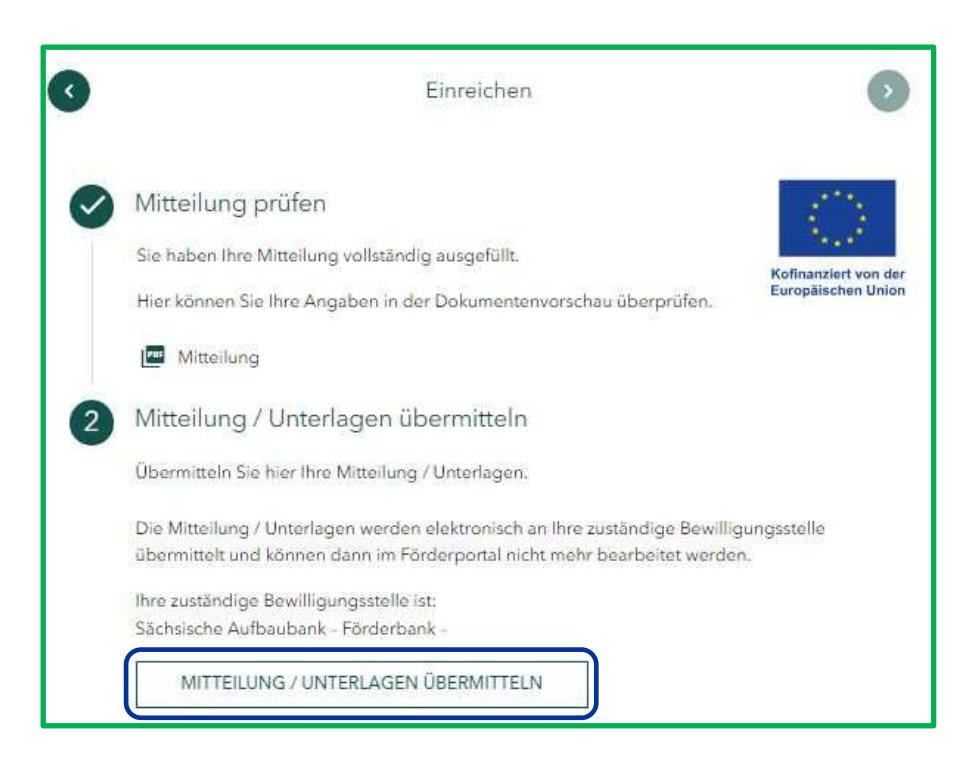

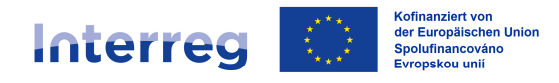

Ähnlich wie beim Auszahlungsantrag erscheinen zwischengespeicherte Mitteilungen in den angearbeiteten Aufgaben und können so weiterbearbeitet oder verworfen werden.

| ab<br>nterreg Sachsen – Tschechien 2021-2027 | De               | tails Aufgaben Ver | lauf + 2 weitere > |
|----------------------------------------------|------------------|--------------------|--------------------|
| 3itte bearbeiten Sie folgende Aufgab         | ben              |                    |                    |
| Aufgabe                                      | Angelegtam       | Status             | Aktion             |
| Auszahlungsantrag                            | 22.01.2024 10:41 |                    | 0                  |
| Mitteilung / Unterlagen                      | 22.01.2024 13:59 |                    |                    |
| Nas möchten Sie veranlassen?                 |                  |                    |                    |
| Anderungsantrag stellen                      |                  |                    | STARTEN            |
| Mitteilung versenden / Unterlagen n.         | achreichen       |                    |                    |

Anders als bei dem Auszahlungsantrag können Sie mehrere angearbeitete Mitteilungen in Ihren Aufgaben zwischenspeichern.

Übermittelte Mitteilungen können Sie im "Verlauf" ansehen.

Wir wünschen Ihnen viel Spaß und Erfolg!